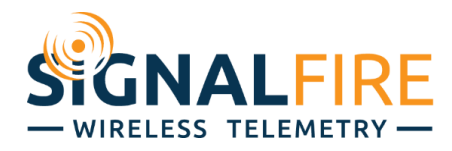

# **Application Note**

# Configuring a Sentinel-Modbus or Sentinel-Modbus/2DI with an Electrolab DLS2100

#### OVERVIEW

The Electrolab DLS2100 is a popular float stick found ubiquitously in upstream oil & gas. SignalFire provides a simple solution to make this sensor completely wireless with minimal setup. The Sentinel Modbus and Sentinel Modbus/2DI have a one-click option that automatically pulls in the core parameters needed to get a system up and running in no time. This option requires SignalFire ToolKit v2.2.34.00 or higher.

#### Setup

First, wire the Electrolab to the 4 terminals of the Sentinel (Power, Ground, Modbus-A, Modbus-B) and set up the Electrolab for 2-wire Modbus as specified by its wiring diagram. For units with the Electrolab junction box the wiring is as follows:

| Electrolab Terminal | Sentinel Terminal |
|---------------------|-------------------|
| TX/RX+              | MB_A              |
| TX/RX-              | MB_B              |
| 12V                 | PWR               |
| GND                 | GND               |

If the Electrolab is the OEM version with flying leads the connections are as follows

| Electrolab Wire Color | Sentinel Terminal |
|-----------------------|-------------------|
| GREEN/WHITE           | MB_A              |
| BLACK/BLACK           | MB_B              |
| RED                   | PWR               |
| Black                 | GND               |

The RS-485 serial communication should be set to the default of 9600 baud rate, 8 data bits, no parity bit, and 1 stop bit (**9600 8N1**).

#### CONFIGURE SENTINEL TO READ SENSOR

**Set the Sentinel Modbus ID to match the Electrolab sensor Modbus ID** (default 1), configure the Sentinel as normal to join the network and connect to the Gateway. (If the sensor Modbus ID is unknown, see section <u>FIND SENSOR MODBUS ID</u>.)

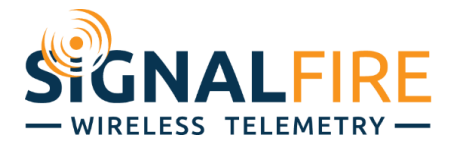

To automatically populate the Sentinel with the pre-set registers, select **Settings**  $\rightarrow$  **Configure Sentinel for Electrolab DLS2100**, then click **Yes** in the message box that appears to set parameters and registers listed in the window.

| Configure Sentinel for Electrolab DLS2100 $\times$                                                                                | 🗬 Sentinel Modbus                                                      |                                                                  |
|----------------------------------------------------------------------------------------------------|------------------------------------------------------------------------|------------------------------------------------------------------|
| Are you sure that you want to configure the Sentinel for the Electrolab DLS2100?<br>The following settings will be changed:       | File Options Settings Updates<br>Set Sentinel Type<br>Set Encryption K | Tools Help<br>ey Unrecoverable                                   |
| - Radio Mode: Sleeping<br>- Checkin Interval: 2 minutes<br>- Sensor On Time (sec): 0.25<br>- Sensor Mode: LOW<br>- Program Steps: | COM Port: CON Configure Sentir<br>COM7 Open<br>Open Close Offline      | el for Electrolab DLS2100<br>65523 Status Re<br>65532 Battery Ve |
| Read Holding Registers<br>3990: Float1 (Top Float)<br>3991: Float2 (Bottom Float)                                                 | Connect/Update                                                         | j 🗖                                                              |
| 3996: Temperature1<br>4005: Error Register<br>4006: Warnings Register                                                             | Product MODBUS<br>Node Name mySentMB                                   | Modbus Program Steps<br>Baud Rate 9600 ~                         |
| Yes No                                                                                                    | Mainboard Version 0.65.06<br>Radio Version 2.51 (sleeping)             | UART Mode 8N1 V                                                  |

The Electrolab DLS2100 is now fully configured for wireless communication. When using **SignalFire ToolKit v2.2.34.00 or higher**, the program steps are set based on the register mode configured in the Electrolab. Otherwise, the program steps assume the default register mode of 16-bit unsigned integers. To set the register mode, see section CONFIGURE ELECTROLAB SETTINGS.

The following requires the following minimum firmware revisions: Gateway version 8.24, Sentinel-Modbus version r66, Modbus/2DI version r59. If the Sentinel is already connected to a Gateway, but not configured to read an Electrolab, the parameters can be set from the Gateway using the remote configuration feature. Enable remote configuration as normal and again go to Settings → Configure for Electrolab DLS2100 and click Yes.

#### **CONFIGURE ELECTROLAB SETTINGS**

More options can be read and set either when connected locally or while in remote configuration mode through the Gateway. Select **Tools**  $\rightarrow$  **Configure Electrolab DLS2100**.

| 🔮 Edit Configuration    |                  |                          |     |
|-------------------------|------------------|--------------------------|-----|
| Additional Settings     | Tools            |                          |     |
| Node Type:              | Zero Counters    | •                        |     |
| Sentinel Modbus with 21 | Electrolab DLS   | 2100 Configuration       |     |
|                         |                  |                          | Set |
|                         |                  | Slave ID 1               | Set |
| Force Device to Ch      | eckin to Gateway | Node Name Water_3        | Set |
| Current Configuration:  | Refresh          | Radio Mode Sleeping ~    | Set |
| Mainboard Version       | 0.55             | Sensor Power             |     |
| Radio Version           | 2.50 (sleeping)  | Sensor A On Time (sec) 0 |     |
| Radio Address           | 40886            | Sensor Always On         | Set |

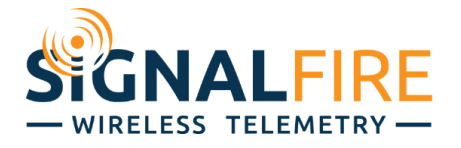

The Sensor Modbus ID to Temperature Offset fields are settable, while the Serial Number to Errors fields are read-only. Control the sensor power as described in section <u>SENSOR POWER CONTROL</u>.

| ensor power must be ON.                                                                                                    |                     |            |  |
|----------------------------------------------------------------------------------------------------|---------------------|------------|--|
| Sensor Power is ON for 0<br>Click to add 5:00, Right-click to                                                                                | 3:45<br>tum OFF     |            |  |
| Sensor is e                                                                                                    | externally pow      | vered.     |  |
| Sensor Modbus ID: 1 to 31 7                                                                                                    | Change Se<br>Modbus | nsor<br>ID |  |
| Register Mode 16-bit Unsigned Integer                                                                                                    |                     | ~          |  |
| Number of Floats                                                                                                    | 12                  | ~          |  |
| Level Error Report                                                                                                    | 999.99              | ~          |  |
| Top Level Offset x100: -9999 to 9999                                                                                                    | 666                 |            |  |
| Bottom Level Offset x 100: -9999 to 9999                                                                                                    | 66                  |            |  |
| Temperature Offset 1 x 10: -99 to 99                                                                                                    | 6                   |            |  |
| Serial Number Detail                                                                                                    | 126,127,12          | 28,129     |  |
| Version Number                                                                                                    | 130                 |            |  |
| # Modules / # Switches                                                                                                    | 131 / 132           |            |  |
| Switch Distance x 10                                                                                                    | 133                 |            |  |
| Warnings                                                                                                    | 0x005B              |            |  |
| Possible level degradation<br>Possible level degradation due to level                                                                        |                     |            |  |
| France                                                                                                    | 0x005A              |            |  |
| One float is out of range on a two float ser<br>Transmit to slave processor for level failed<br>Receive from slave processor for level faile | isor<br>ed          | < >        |  |
|                                                                                                    |                     |            |  |

**Sensor Modbus ID:** To change the Sensor Modbus ID, type a number between 1 and 31. If it is different than the current Sensor Modbus ID, the button to *Change Sensor Modbus ID* will be enabled. Clicking it will change both the Sensor Modbus ID and the Sentinel Modbus ID.

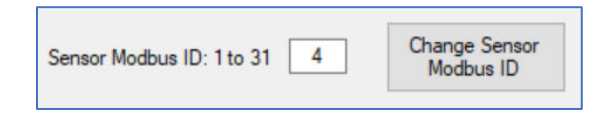

To change the settings, type or select from the pull-down menu a new value(s) and click **Apply Changes**. If a desired setting is out of range (such as setting the Temperature Offset to 150), the Sentinel will throw a warning.

**Register Mode:** This setting configured the register mode to read from the Electrolab. The options are:

16-Bit Unsigned Integer (default)32-Bit Floating Point Enron2 x 16-Bit Floating Point

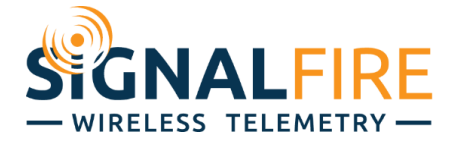

This setting determines the register format that the Electrolab will use. After changing this setting, you must select the 'Configure Sentinel for Electrolab 2100" so that the Sentinel will be reconfigured to read the correct registers from the Electrolab.

Number of Floats: This configures the Electrolab Number of Floats setting. The options are:

1 or 2 – Standard; 11 or 12 – 1/8" Resolution; 11 – Single Float; 12 – Dual Float

**Level Error Report:** This setting configures the Electrolab to respond with either 999.99 or 000.00 values for the float readings in the event of an error condition within the Electrolab device

**Top Level Offset:** This applies an offset to the Electolab that it will apply to the Top Level float values. This is in  $1/100^{\text{th}}$  of an inch so to apply a +0.5" offset you would enter 50.

**Bottom Level Offset:** This applies an offset to the Electolab that it will apply to the Bottom Level float values. This is in 1/100<sup>th</sup> of an inch so to apply a -1.5" offset you would enter -150.

**Temperature Offset:** This apples an offset to the Electrolab temperature readings. This is in  $1/10^{th}$  of a degree so to apply a  $+2^{\circ}$  offset you would enter 20.

#### FIND SENSOR MODBUS ID

If the Electrolab Modbus ID is unknown, it can be found using the Electrolab HHC-1000 Handheld Communicator connected directly to the sensor or the SignalFire Toolkit connected to the Sentinel's serial port.

If using the Electrolab HHC-1000 Handheld Communicator, take note of the Electrolab sensor's Modbus ID (i.e., the sensor unit number). Keep in mind that if there are multiple units, they will each have to be configured with a unique ID and the Sentinel Modbus ID must match that of the attached Electrolab.

If using the SignalFire Toolkit, click *Find Sensor Modbus ID*.

| Modbus Progra | m Steps |   |                      |      |        |             |
|---------------|---------|---|----------------------|------|--------|-------------|
| Baud Rate     | 9600    | ~ | Command Timeout (ms) | 1000 | $\sim$ | Find Sensor |
| UART Mode     | 8N1     | ~ | Command Pause (ms)   | 100  | ~      | Modbus ID   |

Control the sensor power as described in section SENSOR POWER CONTROL, select a limited search range or search the entire Modbus ID range (1 to 31), then click *Find*.

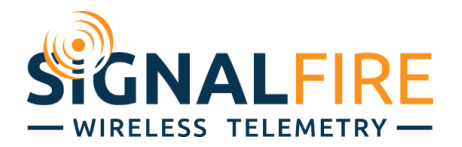

| 🛉 Find Sensor Modbus ID                                                   | ×    |
|---------------------------------------------------------------------------|------|
| Sensor power must be ON.                                                  |      |
| Sensor Power is ON for 04:58<br>Click to add 5:00, Right-click to turn Ol | FF   |
| Sensor is externally powere                                               | ed.  |
| ✓ Limit Search to Range<br>Start 1 End 10                                 |      |
| Find Sensor Modbus                                                        | s ID |
| Success                                                                   | .:   |

If the Sensor Modbus ID is found but does not match the Sentinel Modbus ID, click **Yes** in the pop-up message box to change the Sentinel Modbus ID.

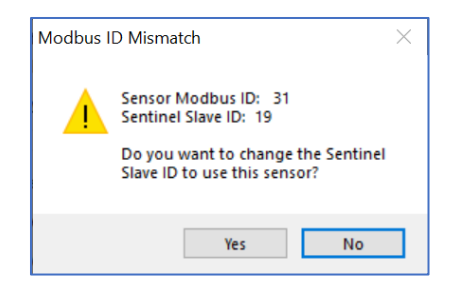

### SENSOR POWER CONTROL

If the power is not on, either check the box indicating that the sensor is externally powered or click the button to turn it on for 5 minutes. Once the power is on, additional mouse clicks will extend the on time in 5-minute increments. A right-click will turn the power off.

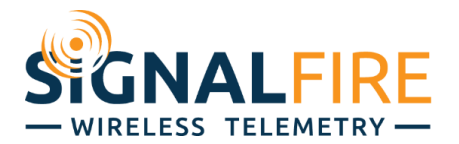

| 🛉 Find Sensor Modbus ID 🛛 🕹 🗙           | 🛉 Find Sensor Modbus ID 🛛 🛛 🗙                                              |
|-----------------------------------------|----------------------------------------------------------------------------|
| Sensor power must be ON.                | Sensor power must be ON.                                                   |
| Sensor Power is OFF<br>Click to turn ON | Sensor Power is ON for 04:58<br>Click to add 5:00, Right-click to turn OFF |
| Sensor is externally powered.           | Sensor is externally powered.                                              |
| Limit Search to Range                   | Limit Search to Range                                                      |
| Start 1 End 10                          | Start 1 End 10                                                             |
| Find Sensor Modbus ID                   | Find Sensor Modbus ID                                                      |
|                                         | Success .                                                                  |

For further assistance, call SignalFire at (978)-212-2868 x2 or email <a href="mailto:support@signal-fire.com">support@signal-fire.com</a>.

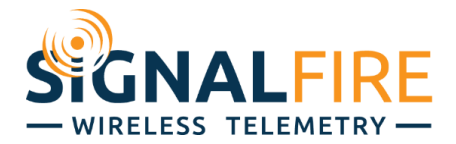

# Electrolab Register Reference

The registers below are from the DLS2100 manual and are the registers that the Sentinel will read by default. Users may configure the Sentinel to read additional registers from the DLS2100 if needed.

16-Bit Unsigned / 32-Bit Enron

| Sensor Data            | Address | Туре                                                          |
|------------------------|---------|---------------------------------------------------------------|
| Float 1 (Top Float)    | 3990    | Total Fluid Level in Tank 16 bit Unsigned integer or 32 bit   |
|                        |         | floating point                                                |
| Float 2 (Bottom Float) | 3991    | Water Interface Level in Tank 16 bit Unsigned integer or 32   |
|                        |         | bit floating point                                            |
| Temperature1           | 3996    | Temperature1 16 bit Unsigned integer or 32 bit floating point |
| Error Register         | 4005    | 16 bit Unsigned integer (See Table 5)                         |
| Warnings Register      | 4006    | 16 bit Unsigned integer (See Table 4)                         |

#### 2 x16-Bit Float

| Sensor Data            | Address | Туре                                                         |
|------------------------|---------|--------------------------------------------------------------|
| Float 1 (Top Float)    | 5000    | Total Fluid Level in Tank. Floating point upper two bytes    |
|                        | 5001    | Total Fluid Level in Tank Floating point lower two bytes     |
| Float 2 (Bottom Float) | 5002    | Water Interface Level in Tank Floating point upper two bytes |
|                        | 5003    | Water Interface Level in Tank Floating point lower two bytes |
| Temperature1           | 5012    | Temperature1 Floating point upper two bytes                  |
|                        | 5013    | Temperature1 Floating point lower two bytes                  |
| Error Register         | 5030    | Floating point upper two bytes (See Table 5)                 |
|                        | 5031    | Floating point lower two bytes                               |
| Warnings Register      | 5032    | Floating point upper two bytes (See Table 4)                 |
|                        | 5033    | Floating point lower two bytes                               |

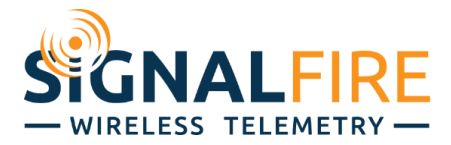

# Table 4. Warning Codes

| Binary Value<br>(for 16 bit<br>Unsigned) | Warning<br>Code | Indication                              |
|------------------------------------------|-----------------|-----------------------------------------|
|                                          | 0               | No warnings                             |
| Bit 0                                    | 1               | Possible level degradation              |
| Bit 1                                    | 2               | Possible level degradation due to level |

# Table 5. Error Codes

| Binary Value<br>(for 16 bit<br>Unsigned) | Error<br>Code | Indication                                          |
|------------------------------------------|---------------|-----------------------------------------------------|
|                                          | 0             | No errors                                           |
| Bit 0                                    | 1             | Can't resolve level reading or no float is detected |
| Bit 1                                    | 2             | One float is out of range on a two float sensor     |
| Bit 2                                    | 4             | Too many groups                                     |
| Bit 3                                    | 8             | Not used                                            |
| Bit 4                                    | 16            | Transmit to slave processor for level failed        |
| Bit 5                                    | 32            | Transmit to slave processor for temperature failed  |
| Bit 6                                    | 64            | Receive from slave processor for level failed       |
| Bit 7                                    | 128           | Receive from slave processor for temperature failed |
| Bit 8                                    | 256           | No slave processor responding                       |

For the full register map please see the Electrolab DLS2100 Manual.